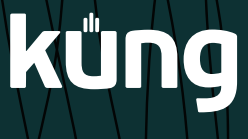

# Küng SD2/SD3 Fernwirken

# Steuerung via Fernwirken über die Küng-App

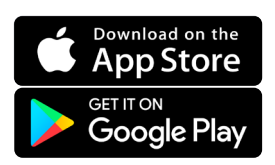

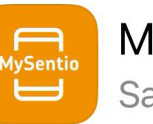

MySentio

Sauna remote

### 1. App herunterladen

Laden Sie die MySetio APP aus dem App Store oder Google Play und installieren diese auf Ihrem Smartphone.

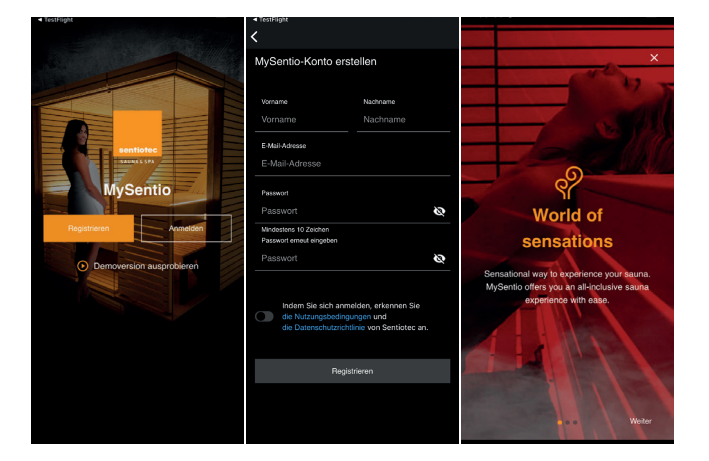

#### 2. Registrieren und Anmelden

APP öffnen und die Registrieung durchführen.

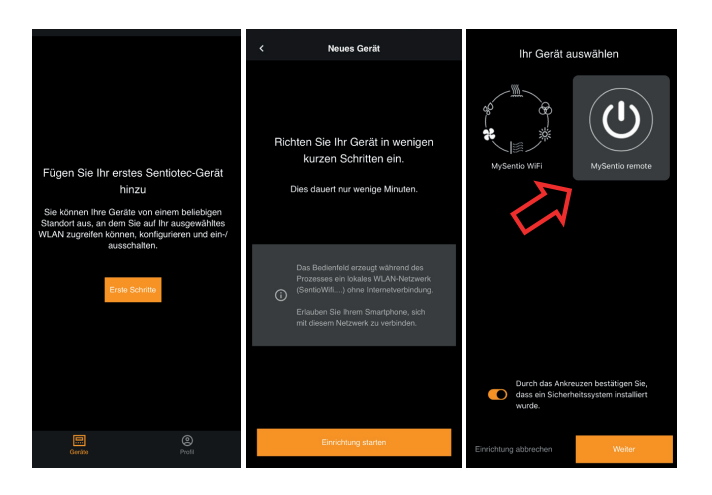

#### 3. Neues Gerät dazufügen

- Richten Sie die APP Schritt für Schritt ein.
- Stellen Sie sicher, dass ihr WLAN ein gutes Signal am Standort der Steuerung aufweist.
- Wählen Sie das MySentio remote aus.

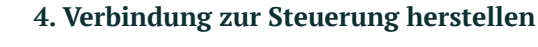

- Der WLAN-Sender muss zugänglich sein, damit stets das Verbinden mit der Steuerung möglich ist.
- Pairing-Taste drücken.
- Der Sauna einen Namen geben.
- Seriennummer eintragen (Optional).

**Wichtig:** Es kann nur immer ein Smartphone mit der Steuerung verbunden sein.

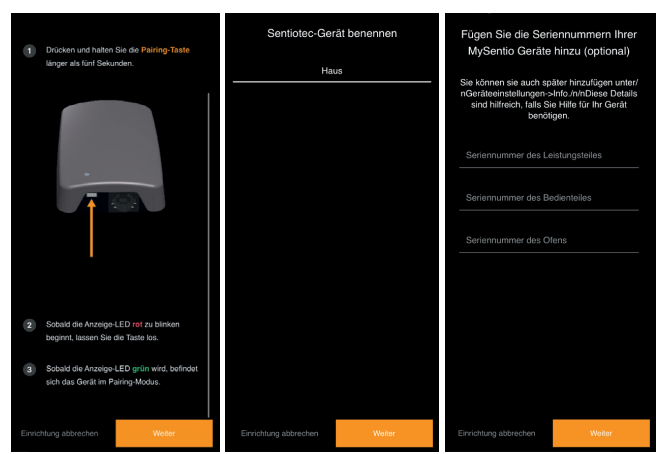

# kůng

# Küng SD2/SD3 Fernwirken

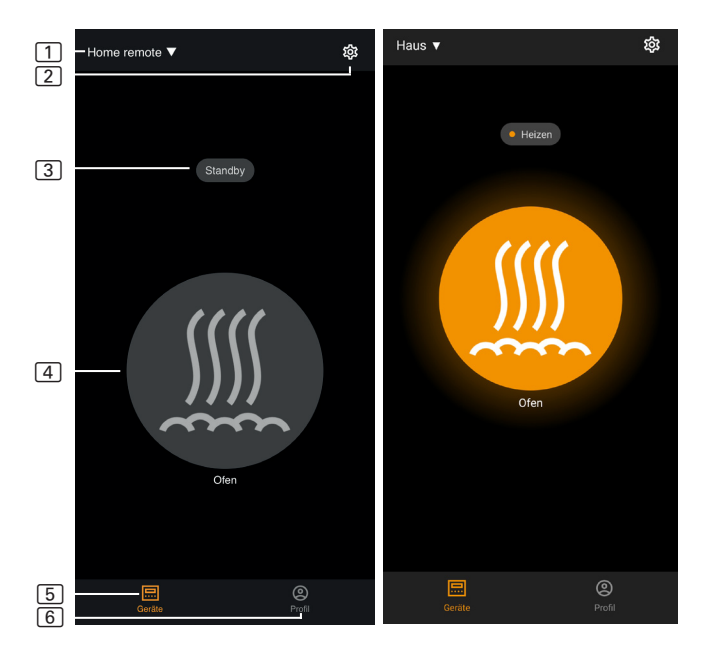

## 5. Home-Menü

- 1. Sauna auswählen
- 2. Einstellungen (Zeitzone, WLAN neu kofigurieren)
- 3. Statusanzeige (getrennt, Verbingungsaufbau, Heizen)
- 4. Ofen Ein/Aus
- 5. Home-Menü
- 6. Profileinstellungen

Wichtig: Es kann nur der Ofen ein- oder ausgeschaltet werden. Licht oder Benutzerprogramme können nicht angewählt weden

### 6. Ofen einschalten

Mit drücken auf das runde Symbol starte den Ofen. Erneut auf das Symbol drücken und der Ofen schaltet ab.

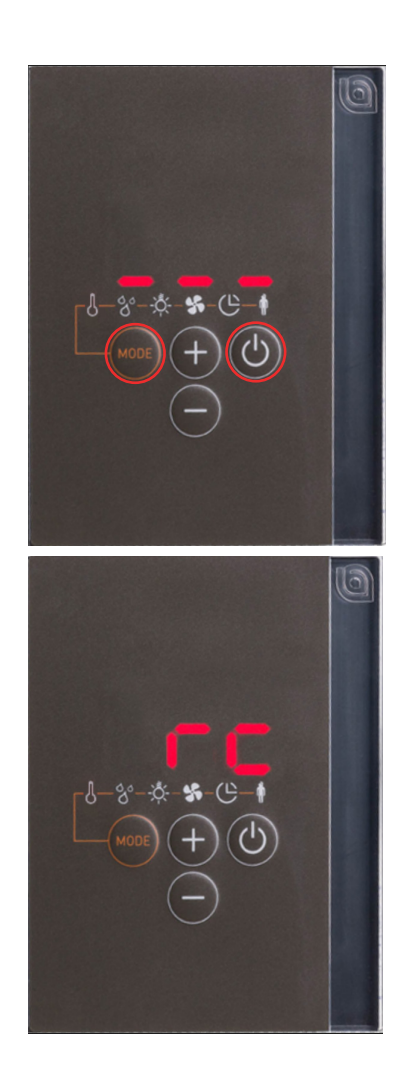

### 7. Freigabeprozess

Um einen Sauna von Unterwegs einschalten zu können, muss die Sauna auf dem Display vorgängig freigegeben werden.

Als Klimaeinstellung gelten die Werte, welche im Programm ① gespeichert sind (Speichervorgang siehe Benutzerhandbuch Pt. 11.3. Seite 62).

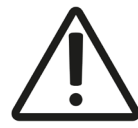

GEFAHR!

Stellen Sie sicher, dass niemals brennbare Gegenstände auf dem Saunaofen liegen, wenn die Saunakabine in Betrieb genommen wird.

Drücken Sie im Standby-Modus gleichzeitig für 3 sek. die Ein/Aus-Taste und die Mode-Taste.

Ein Countdown von 30 sek. wird angezeigt. Die Tür kann beliebig oft geöffnet / geschlossen werden. Nach Ablauf des Countdown muss die Türe geschlossen sein!

Das Display zeigt nun "rc" (remote control) und die Sauna ist nun bereit auf Wunsch via APP gestartet zu werden.

Wenn während der Freigabe die Türe geöffnet wird, steht "dor" auf dem Display. Nach dem die Türe wieder geschlossen wurde, muss die Ein/Aus-Taste für 3 sek. gedrückt werden.

Das Programm springt auf den Standby-Modus zurück und die Freigabe (3 sek. Ein/Aus und Mode-Taste) muss erneut gemacht werden.

502/60

#### Platzierungsvorschlag WLAN-Sender

kůng

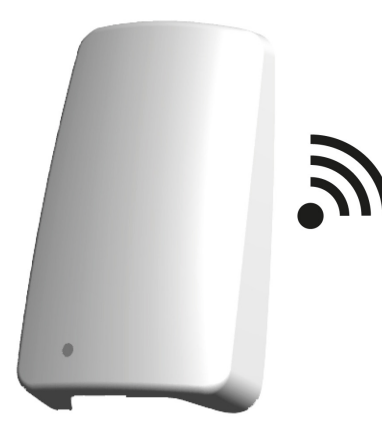

Der Sender muss mehr oder wenig gut zugänglich sein. Die Steuerung muss im Falle eines neuen WLAN-Routers oder eines neuen Smartphones neu verbunden werden.

Das Haus-WLAN mit Internet benötigt ein starkes WLAN-Signal beim Sender. Anderenfalls kann es zu Kommunikationsfehler kommen und nicht korrekt funktionieren.

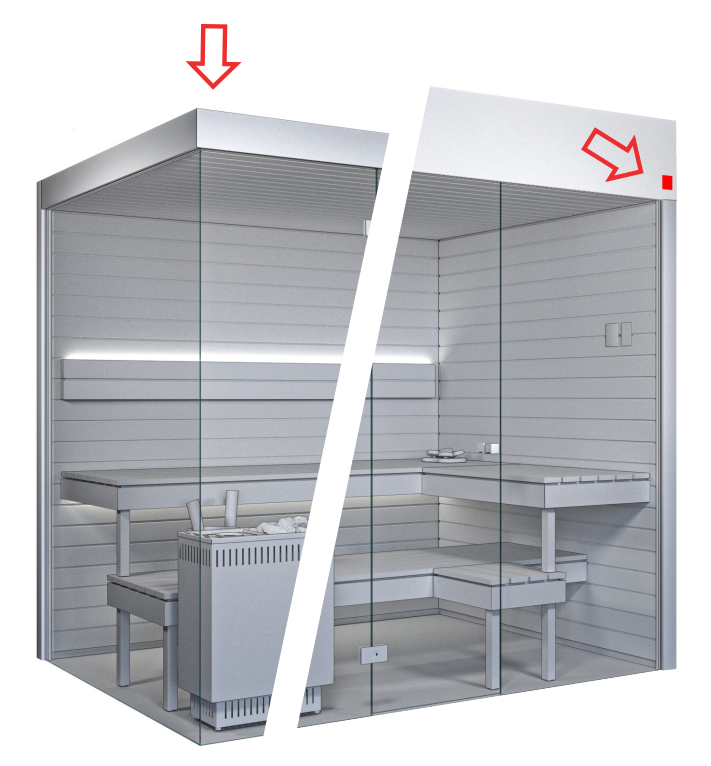

Wenn die Zugänglichkeit auf dem Dach mit einer Leiter möglich ist, kann der Sender lose auf der Saunadecke platziert werden. Vorteilhaft wäre dieser im vorderen Bereich zu platziert.

Mit einer Deckenverblendung muss der Sender auf der Aussenseite der Sauna positioniert werden. Dieser sollte möglichst unauffällig im hinteren Bereich montiert werden.

Der Sender hat eine Wärmebeständigkeit bis 40°C und hat eine Feuchtigkeitsbeständigkeit von IPx0. Deshalb darf dieser nicht im Innenbereich einer Sauna montiert werden.

#### Hinweis für den Kunden:

Die MySentio APP wird in den ersten drei Jahren kostenlos zur Verfügung gestellt. Anschliessend kann es sein, dass die APP kostenpflichtig wird.

## wellness | swiss made